## Online Renewal Guide Bureau of Special Licensing 2020

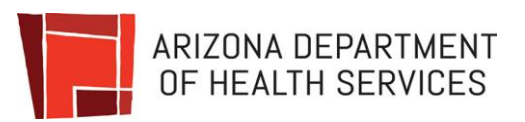

| Provider     |       |
|--------------|-------|
| Registration | <br>2 |
| - 3          |       |
| Submit       |       |
| Renewal      | 6     |

### Registration

- 1. Visit our website at <u>www.azdhs.gov</u>
- 2. Select "Divisions"
- 3. Then "Online Provider Services"

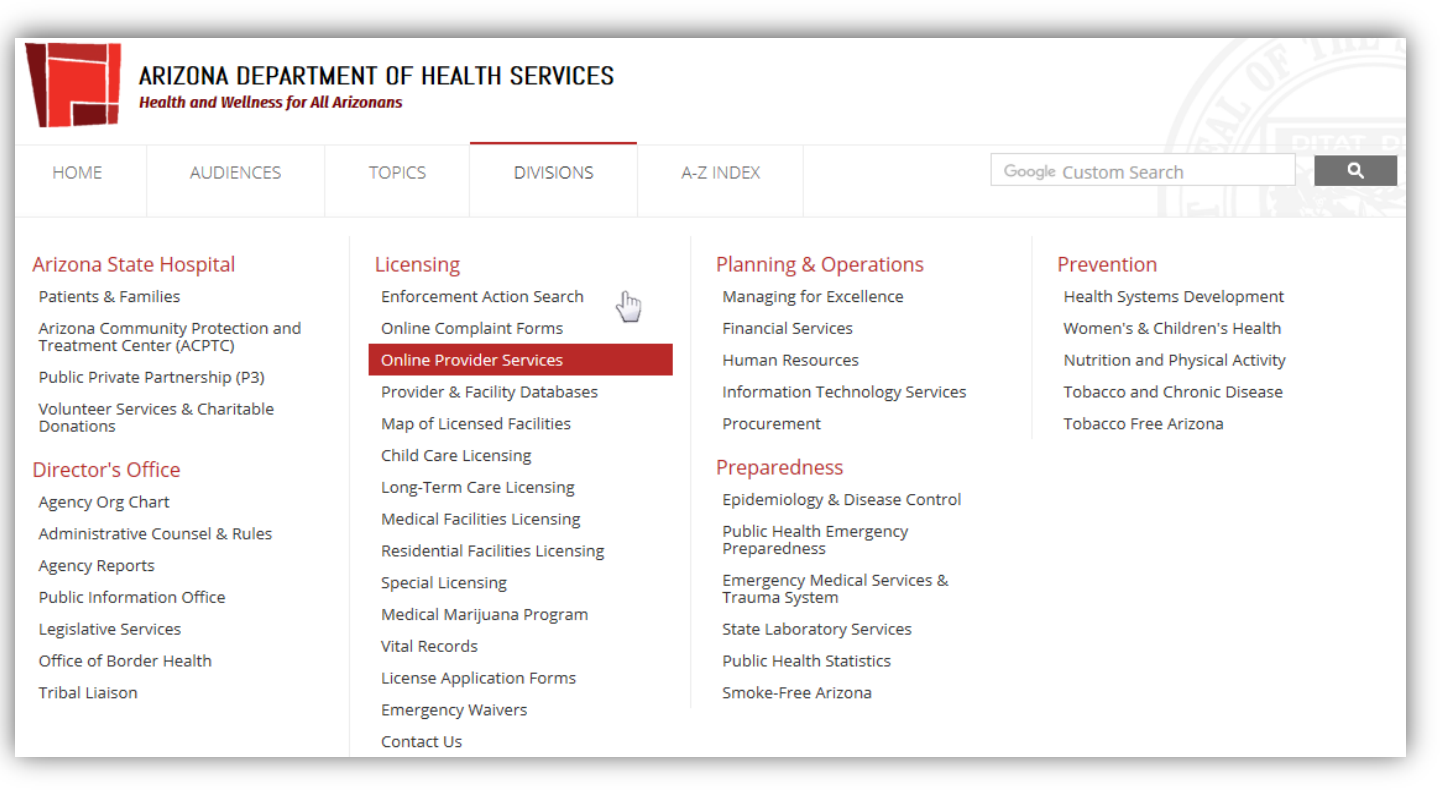

#### This will direct you to the Online Provider Services homepage

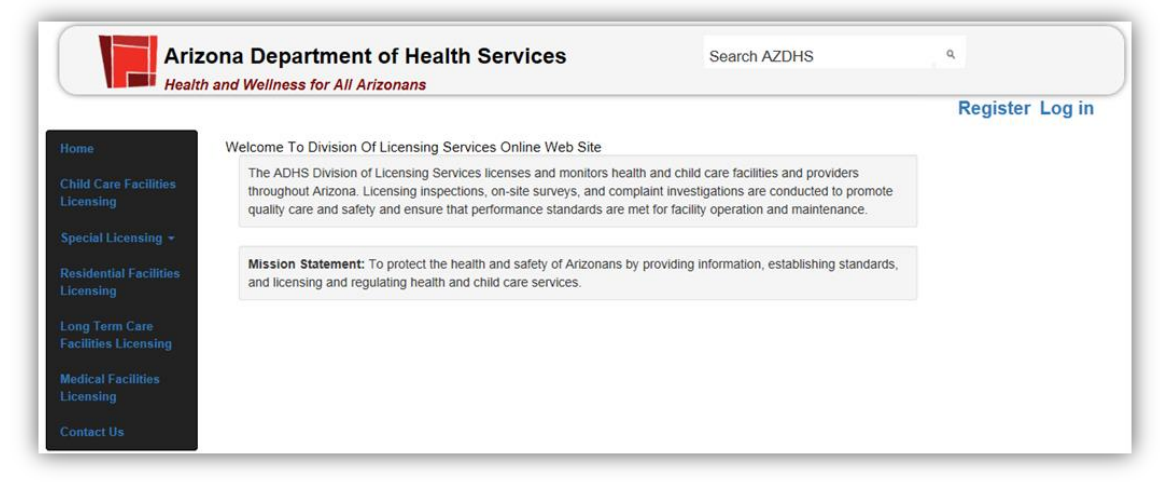

### 4. Select "Register"

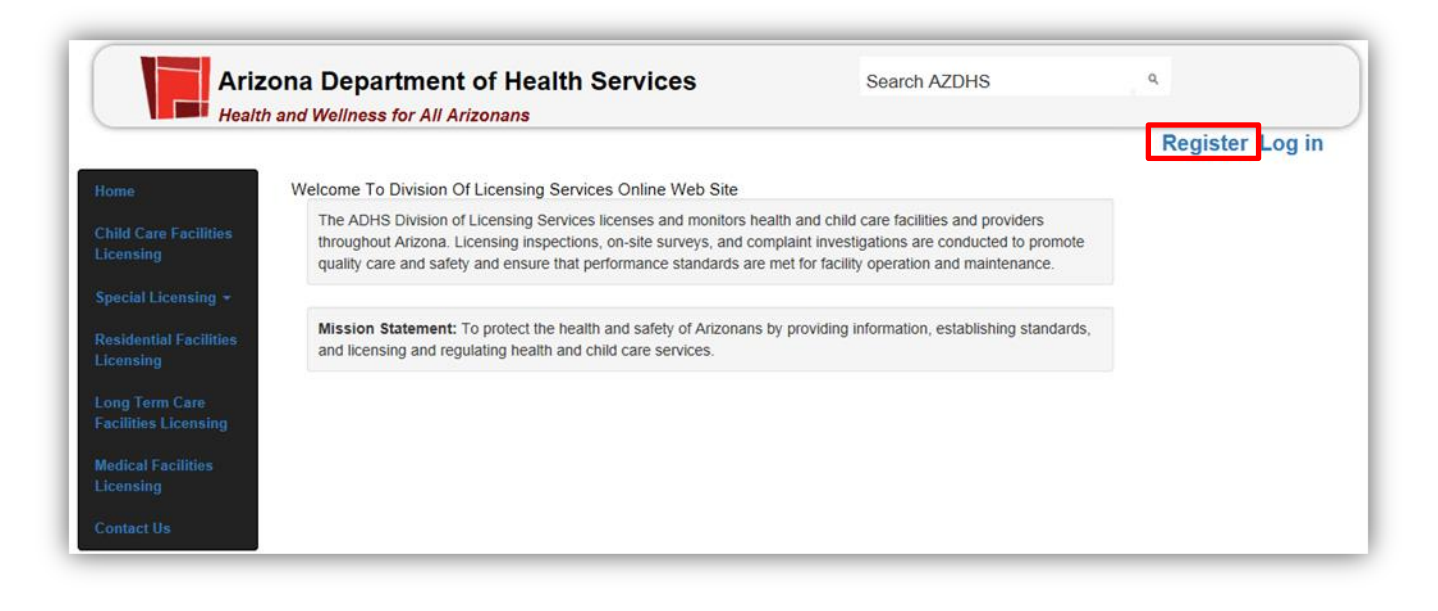

- 5. Create a user name and password
- 6. Write this down & keep it in a safe place, as it will be required each time you log in
- 7. In the "I am registering as" box: Select appropriate role
- 8. After choosing the right role, then enter the last 4 digit of SSN
- 9. Upon completing, select "Register"

|                                  |                                                                                                 |                                                                                                    | Register Log         |
|----------------------------------|-------------------------------------------------------------------------------------------------|----------------------------------------------------------------------------------------------------|----------------------|
| me                               | Register.                                                                                       |                                                                                                    |                      |
|                                  | Create a new account.                                                                           |                                                                                                    |                      |
| lld Care Facilities<br>ensing    | Before you move forward to register and creat<br>piece of paper a unique password as you will r | e your account, you should take the time to develop and write d<br>need to enter that password twice. | own on a             |
| ecial Licensing 👷                |                                                                                                 |                                                                                                    |                      |
| idential Facilities              | User name                                                                                       |                                                                                                    |                      |
|                                  | Password should be at least 8 characte                                                          | rs long and includes at least one upper case, one low                                                 | ver case, one number |
| g Term Care<br>ilities Licensing | and one of these special characters !@                                                          | #\$%^&*()_+.                                                                                          |                      |
|                                  | Password                                                                                        | Confirm                                                                                               |                      |
| lical Facilities<br>ensing       |                                                                                                 | password                                                                                              |                      |
| -                                | Email                                                                                           | Confirm                                                                                               |                      |
| itact Us                         |                                                                                                 | Email                                                                                                 |                      |
|                                  | First Name                                                                                      | Last Name                                                                                             |                      |
|                                  | Phone                                                                                           |                                                                                                    |                      |
|                                  | I am registering as                                                                             |                                                                                                    |                      |
|                                  | Speech Language Pathologist                                                                     |                                                                                                    |                      |
|                                  |                                                                                                 |                                                                                                    |                      |

- 10. You will get a notification email informing you that you have been approved within 48 hours
- 11. Upon approval, you can start the online renewal process
- 12. Click the link and it will redirect you to the login page

| Subject:   | Your login to Arizona Department of Health Services Licensing web site is now | approved |
|------------|-------------------------------------------------------------------------------|----------|
| Your lo    | gin Example Account is now approved, you can now login to                     |          |
| https://li | censing.azdhs.gov/licensingonline                                             |          |
| Thank `    | You,                                                                          |          |
| Divisio    | n of Licensing                                                                |          |
| Departi    | nent of Health Services                                                       |          |
|            |                                                                               |          |
|            |                                                                               |          |

- 1. Visit Online Provider Services homepage at <a href="https://licensing.azdhs.gov/LicensingOnline/">https://licensing.azdhs.gov/LicensingOnline/</a>
- 2. Select "Log in" at the top right corner
- 3. Enter the username and password
- 4. Select "Log in" below the password box

| Ariz                                                                          | cona Department of Health Services<br>h and Wellness for All Arizonans | Search AZDHS | ٩               |
|-------------------------------------------------------------------------------|------------------------------------------------------------------------|--------------|-----------------|
| Home                                                                          | Log in<br>User name                                                    |              | Register Log in |
| Child Care Facilities<br>Licensing<br>Special Licensing <del>-</del>          | Password                                                               |              |                 |
| Residential Facilities<br>Licensing<br>Long Term Care<br>Facilities Licensing | Log in                                                                 |              |                 |
| Medical Facilities<br>Licensing<br>Contact Us                                 | Click here for Help                                                    |              |                 |

- 5. Read the terms as they are important!
- 6. Select "Submit Online Renewal"

| Ariz                                                                      | ona Department of Health Services Search AZDHS                                                                                                    |
|---------------------------------------------------------------------------|----------------------------------------------------------------------------------------------------|
| ESTONLY                                                                   | Register Log i                                                                                                    |
| Home                                                                      | Welcome To Division Of Licensing Services Online Web Site                                                                                                    |
|                                                                           | Welcome to the Bureau of Special Licensing.                                                                                                    |
| Long Term Care<br>Facilities Licensing                                    | This portal is for the use of speech and hearing licensees for license renewal (except for Temporary or Business licenses). Please<br>read the Online Renewal Quick Reference Guide before beginning your online renewal application.                                                                                                    |
|                                                                           | First-time users must register before renewing their license. Temporary and Business Dispenser licenses must renew using a paper application available for download from our website.                                                                                                    |
|                                                                           | The information in your license profile is based on what was provided when you last submitted licensing information. If you have had<br>changes affecting your license, please complete the "Notification of Changes Affecting a License" form <b>available online</b> and submit it<br>to the Department via email to <b>special.licensing@azdhs.gov</b> or fax it to 602-364-4769.                                                                                                    |
| Licensing +<br>Residential Facilities<br>Licensing<br>Special Licensing + | When renewing your license, please have all necessary documentation available and allow for uninterrupted time to enter<br>information. If you spend more than 2 hours per page, your session will time out. Please understand that your license expiration date<br>is your responsibility and remains in effect even if this web-based application is unavailable. If this web-based application is<br>unavailable and your license will expire today or prior to the next ADHS business day, you MUST contact the Bureau of Special<br>Licensing at (602) 364-2079. Failure to do so will or could result in: |
| Contact Us                                                                | <ul> <li>Your license becoming invalid;</li> <li>Delays in reinstating your expired license, during which you are forbidden to provide services; and</li> <li>An enforcement action taken against your license.</li> </ul>                                                                                                    |
|                                                                           | Before you renew your license online, please be sure you have the following items at hand:                                                                                                    |
|                                                                           | <ul> <li>Complete information regarding all continuing education courses taken during the licensing period.</li> <li>Information pertaining to your employer.</li> <li>A valid credit card. The following credit cards are accepted: MasterCard, VISA, Discover and AMEX.</li> <li>We also accept electronic checks.</li> </ul>                                                                                                    |
|                                                                           | If you have any questions, please contact the Bureau of Special Licensing at 602-364-2079 or special.licensing@azdhs.gov.                                                                                                    |
|                                                                           | Please note: The system will not allow you to renew your license more than 90 days before it expires.                                                                                                    |
|                                                                           | Submit Online Renewal                                                                                                    |

 Terms and conditions page will be displayed (see next page). Please read the terms and conditions and check the box stating I accept the above terms and conditions and click "Continue".

| Hoalt                             | h and Wallnoss for All Arizonans                                                                                                    |                                                                                                    |                         |
|-----------------------------------|----------------------------------------------------------------------------------------------------|----------------------------------------------------------------------------------------------------|-------------------------|
| - Healu                           | n and weimess for All Anzonans                                                                                                    | Hello, testyr2                                                                                                    | ! Update Profile Log of |
|                                   | Home Submit Online Renewal Order History                                                                                                    |                                                                                                    |                         |
| e Facilities                      |                                                                                                    |                                                                                                    |                         |
| ]                                 | DHS Renewal- Terms and Conditions                                                                                                    |                                                                                                    |                         |
| icensing +                        | Electronic Update Access Agreement Terms and Conditions for Arizon                                                                                                    | na Department of Health Services (DHS)                                                                                                    |                         |
| ial Facilities<br>)               | Your use of the DHS's Internet-enabled transaction services to access and<br>governed by this Access Agreement. Please read the conditions provided by                                                                                                    | change records held with the DHS is<br>efore checking the "I ACCEPT" check box.                                                                                                    |                         |
| m Care<br>Licensing<br>facilities | By checking the "I ACCEPT" check box and selecting the "Continue" button.<br>You have read and understood this Agreement. Your Login with the D<br>and agreement to be bound by the Terms applicable to that access.<br>To conduct transactions with DHS by electronic means. That DHS ma<br>the following terms and conditions:                                                                                                    | , you acknowledge and agree:<br>DHS system will confirm your acceptance of<br>ay terminate this agreement at any time. To                                                                                                    |                         |
|                                   | DHS Access Terms and Conditions                                                                                                    |                                                                                                    |                         |
| Js                                | Introduction<br>DHS may provide Electronic Update Access to information relating to record<br>Electronic Signature                                                                                                    | ds stored by DHS.                                                                                                    |                         |
|                                   | Electronic Update Access requires an Electronic Signature which consists o<br>of your Social Security Number. The Electronic Signature is considered to b<br>Login.                                                                                                    | of your license number and the last four digits<br>be obtained at the time of successful DHS                                                                                                    |                         |
|                                   | You, as a user of DHS's Internet-enabled transaction services, are responsi<br>and confidential. Your Liability                                                                                                    | ible for keeping your Login information secret                                                                                                    |                         |
|                                   | You agree that use of this Electronic Signature as set forth above is the legal<br>instructions to DHS, and that you will be bound by and liable for all use inclu-<br>without your knowledge or consent. You are aware that DHS is under no ob<br>authority of any user of the Electronic Signature or any component thereof. I<br>You, as a user of DHS's Internet-enabled transactions services, agree to ke                                                                                                    | al equivalent to your written signed<br>uding unauthorized use by other persons<br>ligation to confirm the actual identity or<br>Protection of Electronic Signature<br>ep the Electronic Signature and all                                                                                                    |                         |
|                                   | DHS Not Liable                                                                                                    |                                                                                                    |                         |
|                                   | DHS may cancel or restrict use of Electronic Update Access or Electronic S<br>has no liability for damages or harm which you may incur or experience as a<br>restriction in implementing instructions, or for any unavailability, malfunction<br>Electronic Update Access or any portion of such service or any device asso<br>DUP Access                                                                                                    | ignature without notice to you, the user. DHS<br>a result of any non-acceptance, delay or<br>, cancellation, restriction or withdrawal of<br>ciated with it.                                                                                                    |                         |
|                                   | The DHS information accessible through Electronic Update Access is that w<br>records and to which DHS allows access.                                                                                                    | which has been specified in advance on DHS's                                                                                                    |                         |
|                                   | Changes to Terms & Conditions<br>These Terms & Conditions may be subject to change. I agree to recheck the<br>General                                                                                                    | em from time to time for any such changes.                                                                                                    |                         |
|                                   | The terms and conditions of other agreements relating to any other DHS but as expressly altered by these Terms. If there is a conflict between any providence of the second second secon | Irms and Conditions for Arizona Department of Health Services (DHS)<br>nsaction services to access and change records held with the DHS is<br>a read the conditions provided before checking the "I ACCEPT" check box.<br>d selecting the "Continue" button, you acknowledge and agree:<br>Agreement. Your Login with the DHS system will confirm your acceptance of<br>ierms applicable to that access.<br><i>q</i> electronic means. That DHS may terminate this agreement at any time. To<br>is to information relating to records stored by DHS.<br>tronic Signature which consists of your license number and the last four digits<br>onic Signature sconsidered to be obtained at the time of successful DHS<br>ransaction services, are responsible for keeping your Login information secret<br>ture as set forth above is the legal equivalent to your written signed<br>und by and liable for all use including unauthorized use by other persons<br>e aware that DHS is under no obligation to confirm the actual identity or<br>ature or any component thereof. Protection of Electronic Signature<br>ansactions services, agree to keep the Electronic Signature<br>ansactions envices, are responsible for a use and all<br>vent unauthorized use.<br>is Update Access or Electronic Signature without notice to you, the user. DHS<br>you may incur or experience as a result of any non-acceptance, delay or<br>for any unavailability, maifunction, cancellation, restriction or withdrawal of<br>isuch service or any device associated with it.<br>lectronic Update Access is that which has been specified in advance on DHS's<br>to change. I agree to recheck them from time to time for any such changes.<br>entire relating to any other DHS business you may have remain in force except<br>re is a conflict between any provision of those other agreements and these<br>uter (PC) you, as a user of the DHS's Internet-enabled transaction services,<br>ion stored in your PC, on disk, or any associated equipment secure from<br>dision in whole or in part on a licensing requirement or condition that is not<br>all tribal garning compact. A general grant o |                         |
|                                   | For Electronic Access by a personal computer (PC) you, as a user of the DF<br>assume responsibility to keep any information stored in your PC, on disk, or<br>unauthorized access.                                                                                                    | HS's Internet-enabled transaction services,<br>any associated equipment secure from                                                                                                    |                         |
|                                   | Pursuant to A.R.S. 41-1030(B)(D)(E)(F)<br>B. An agency shall not base a licensing decision in whole or in part on a lice<br>specifically authorized by statute, rule or state tribal gaming compact. A gen                                                                                                    | ensing requirement or condition that is not<br>eral grant of authority in statute does not                                                                                                    |                         |
|                                   | constitute a basis for imposing a licensing requirement or condition unless a<br>authority that specifically authorizes the requirement or condition.<br>D. This section may be enforced in a private civil action and relief may be as                                                                                                    | a rule is made pursuant to that general grant of<br>warded against the state. The court may                                                                                                    |                         |
|                                   | award reasonable attorney fees, damages and all fees associated with the li<br>an action against the state for a violation of this section.<br>E. A state employee may not intentionally or knowingly violate this section.                                                                                                    | license application to a party that prevails in<br>A violation of this section is cause for                                                                                                    |                         |
|                                   | disciplinary action or dismissal pursuant to the Agency's adopted personnel<br>F. This section does not abrogate the immunity provided by section 12 820.                                                                                                    | policy.<br>01 or 12 820.02.                                                                                                    |                         |
|                                   | □ accept the above terms and conditions.                                                                                                    |                                                                                                    |                         |
|                                   |                                                                                                    |                                                                                                    |                         |

- 8. Check current license information in our file. You will have the opportunity to change this information on a later page.
- Check the fee that you will pay at the end of the process. NOTE: If you are applying within the 30 day grace period, there will be a \$25.00 late fee added. Choose "*continue*" to go to the next page of the renewal portal.

| Ariz                                   | cona Department of Health Services                                                            | Search AZDHS                       | ٩                               |
|----------------------------------------|-----------------------------------------------------------------------------------------------|------------------------------------|---------------------------------|
| Health                                 | r and weimess for All Anzonans                                                                | Hello                              | testyr2! Update Profile Log off |
| Home                                   | Home Submit Online Renewal Order History                                                      |                                    |                                 |
| Child Care Facilities<br>Licensing     | DHS Renewal- Current Information                                                              |                                    |                                 |
| Special Licensing 🝷                    | License Info                                                                                  | rmation                            |                                 |
| Residential Facilities<br>Licensing    | Name:                                                                                         |                                    |                                 |
| Long Term Care<br>Facilities Licensing | Expiration Date: 4/30/2017<br>New Expiration: This license will be renewed so that it expires | s on 4/30/2019                     |                                 |
| Medical Facilities<br>Licensing        | Fees: \$200<br>Late Fee: \$0                                                                  |                                    |                                 |
| Contact Us                             | Personal Contact                                                                              | Information                        |                                 |
|                                        | Street Address:                                                                               | City:                              |                                 |
|                                        | State: AZ                                                                                     | Zip Code:                          |                                 |
|                                        | Personal Phone Number:                                                                        | Email Address:                     |                                 |
|                                        | Personal Fax Number:                                                                          |                                    |                                 |
|                                        |                                                                                               |                                    | Previous Continue               |
|                                        | Division Of Liconsing Sonvisos   Arizona Donartment of H                                      | anth Sanicas Convright @ 2014 2017 |                                 |

10. Update any information that is incorrect in the Bureau's system. If everything is accurate choose "*Continue*", if not, update all information that is not accurate then click "*Continue*".

| Ariz                                   | ona Department of Health Servi                    | Ces Search AZDHS                        | ٩,                                      |
|----------------------------------------|---------------------------------------------------|-----------------------------------------|-----------------------------------------|
| Health                                 | and Wellness for All Arizonans                    |                                         | Hello, testyr2! Update Profile Log off  |
| Home                                   | Home Submit Online Renewal Orde                   | r History                               |                                         |
| Child Care Facilities<br>Licensing     | DHS Renewal Information - Contact Information     |                                         |                                         |
| Special Licensing -                    | Pe                                                | rsonal Contact Information              |                                         |
| Residential Facilities<br>Licensing    | Full Name (First Middle Last):                    | Street Address Line 1:                  |                                         |
| Long Term Care<br>Facilities Licensing | City                                              | State:<br>Arizona (AZ)                  | ZIP:                                    |
| Medical Facilities<br>Licensing        | E-mail (name@domain.com):                         | Personal Phone Number (nnn) nnn-        | Personal Fax Number                     |
| Contact Us                             |                                                   | nnn.                                    | (nnn) nnn-nnnn:.                        |
|                                        | Bu                                                | siness Contact Information              |                                         |
|                                        | Are You<br>Employed? OYes ONo OSelf Employed      |                                         |                                         |
|                                        | Place Of Employment:                              | Street Address Line 1:                  |                                         |
|                                        |                                                   |                                         |                                         |
|                                        | City                                              | State:<br>Arizona (AZ)                  | ZIP:                                    |
|                                        | Business Phone Number (nnn) nnn-nnnn:             | Business Fax Numbe                      | r (nnn) nnn-nnnn:                       |
|                                        |                                                   |                                         |                                         |
|                                        |                                                   | Mailing Address                         |                                         |
|                                        | Would you like to use your Personal Address or Bu | usiness Address as the mailing address? | OUse Personal Address OUse Business Add |
|                                        |                                                   |                                         | Previous continue                       |

11. Enter additional employment if you happen to have more than one employer.

| Ariz                                   | ona Department of Health Servic                                                                           | es                           | Search AZDHS           | ٩                                 |          |
|----------------------------------------|----------------------------------------------------------------------------------------------------|------------------------------|------------------------|-----------------------------------|----------|
|                                        |                                                                                                    |                              |                        | Hello, testyr2 ! Update Profile L | og off   |
| Home                                   | Home Submit Online Renewal Order                                                                          | History                      |                        |                                   |          |
| Child Care Facilities<br>Licensing     | DHS Renewal Information - Additional Employmen                                                            | t                            |                        |                                   |          |
| Special Licensing 👻                    |                                                                                                    | Additional Employment        |                        |                                   |          |
| Residential Facilities<br>Licensing    | Place Of Employment:                                                                                      | Street Address:              |                        |                                   |          |
| Long Term Care<br>Facilities Licensing | City                                                                                                    | State:<br>Please Select      | ×                      | ZIP:                              |          |
| Medical Facilities<br>Licensing        | Business Phone Number (nnn) nnn-nnnn:                                                                     | Business Fax Nun             | nber (nnn) nnn-nnnn:   |                                   |          |
| Contact Us                             | Save Additional Employment Clear and Add New                                                              | Additional Employment        |                        |                                   |          |
|                                        | Additional Employment will display below<br>if you would like to edit information click "Edit". To delete | click "Delete".              |                        |                                   |          |
|                                        | Place Of Employment                                                                                       | Address                      | City                   | State                             |          |
|                                        |                                                                                                    |                              |                        | Previous                          | Continue |
|                                        | Division Of Licensing Services   Arizona                                                                  | Department of Health Service | es Copyright © 2014-20 | 17                                |          |

## 12. Check Personal and Professional Conduct. Choose either yes or no.

NOTE: If yes is chosen, this will not stop you from renewing online. It could delay processing and renewal of your license. Click "*Continue*".

| ome                                | Hor | ne Sul      | mit Onli | ne Renewal Order History                                                                                                    | opuate Prome Log o |
|------------------------------------|-----|-------------|----------|----------------------------------------------------------------------------------------------------|--------------------|
| ild Care Facilities<br>censing     | DHS | Renewal Int | ormation | Personal and Professional Conduct                                                                                                    |                    |
| ecial Licensing 👻                  |     |             |          | Personal and Professional Conduct                                                                                                    |                    |
| sidential Facilities<br>censing    | O Y | es C        | ) No     | Since your last licensure application, have you been convicted of a felony or misdemeanor for moral turpitude in this or any other state or jurisdiction? | ۱۲                 |
| ng Term Care<br>cilities Licensing | O Y | es (        | ) No     | Has your license been suspended or revoked by any state within the past to years?                                                                         | WO                 |
| dical Facilities<br>ensing         |     |             |          |                                                                                                    |                    |
| ntact Us                           |     |             |          |                                                                                                    |                    |
|                                    |     |             |          |                                                                                                    |                    |

13. If you have completed the required continuing education credits as required, check the box attesting that you have done so, and click continue. If you have not completed your CEs, you are inelgible to reapply.

| Ariz<br>Health                       | zona Department of Health Services Search AZDHS • • • • • • • • • • • • • • • • • • •                                                                                                    |
|--------------------------------------|----------------------------------------------------------------------------------------------------|
| ESTONLY                              |                                                                                                    |
| Home                                 | Home Submit Online Renewal Enforcement Order History -                                                                                                    |
|                                      | DHS Renewal Information - Continuing Education                                                                                                    |
| ong Term Care<br>acilities Licensing | Continuing Education                                                                                                    |
|                                      | I attest that I have completed the required continuing education credits in compliance with A.R.S. §36-1904, and I can provide documentation of completion of my continuing education credits upon request. |
| edical Marijuana<br>ards             | Previous Continue                                                                                                    |
| adiation Control<br>censing 👻        |                                                                                                    |
| sidential Facilities<br>censing      |                                                                                                    |
|                                      |                                                                                                    |
|                                      |                                                                                                    |

14. Confirm the total fees (including late fee if applicable), then choose "Submit Renewal Fee".

| Ariz                             | ona Depa  | artment of Health             | Services      | Search AZDHS |      | ٩                             |         |
|----------------------------------|-----------|-------------------------------|---------------|--------------|------|-------------------------------|---------|
| noun                             |           |                               |               |              | Н    | ello, testyr2! Update Profile | e Log   |
| ne                               | Home      | Submit Online Renewal         | Order History |              |      |                               |         |
| d Care Facilities<br>ensing      | DHS Renev | wal Information - Submit Rene | ewal Fee      |              |      |                               |         |
| cial Licensing 🚽                 |           |                               |               |              |      |                               |         |
| idential Facilities              | Renewal   | Fee                           |               |              | \$   | 200                           |         |
| nsing                            | Late Fee  |                               |               |              | +\$  | 0                             |         |
| g Term Care<br>ilities Licensing | Total Am  | ount                          |               |              | =\$  | 200                           |         |
| ical Facilities<br>ensing        |           |                               |               |              |      | Previous Submit R             | lenewal |
| tact Us                          |           |                               |               |              |      |                               |         |
|                                  |           |                               |               |              | 2017 |                               |         |

# 15. Checkout process, please enter your credit card information.

| AYMENT INFORMATION » ORDER REVIEW » PAYMENT PROCESS                    | ING » RECEIPT                                                                         |
|------------------------------------------------------------------------|---------------------------------------------------------------------------------------|
| Payn                                                                   | nent Information                                                                      |
| Please enter the customer's billing and credit card inform<br>payment. | ation. Click the continue button to go to the Order Review page to authorize          |
| CHECKOUT - PAYMENT INFORMATION                                         |                                                                                       |
| ☆First Name:                                                           | ☆Last Name:                                                                           |
| ☆Billing Address:                                                      | ☆City:                                                                                |
|                                                                        |                                                                                       |
|                                                                        |                                                                                       |
| The follow                                                             | Ving credit cards are accepted                                                        |
|                                                                        | CVV number<br>CVV number is a 3 digit code on the back of<br>your Visa or MasterCard. |
| CLEAR                                                                  | CONTINUE                                                                              |
| Policies Contac                                                        | ct Arizona   © Copyright 2017 AZ.gov                                                  |

16. Review the order carefully, then select "Authorize" to continue with the renewal.

| Orde                                                                                                    | er Review                                                               |                     |                          |
|----------------------------------------------------------------------------------------------------|-------------------------------------------------------------------------|---------------------|--------------------------|
| Please review your order and ensure the information below i<br>If you agree with the information as displayed; please click | s correct before proceeding.<br>the " <b>Authorize</b> " button to proc | ess the credit card | payment.                 |
| BILLING INFORMATION                                                                                                    |                                                                         |                     |                          |
| Name: Donald Gibson<br>Address: 150 N 18th Ave, Phoenix, AZ 85007                                                           |                                                                         |                     |                          |
| Phone: 602-364-3052<br>Email: donald.gibson@azdhs.gov                                                                       |                                                                         |                     |                          |
| EDIT                                                                                                    |                                                                         |                     |                          |
| ACCOUNT INFORMATION                                                                                                    |                                                                         |                     |                          |
| VISA<br>4********1111 EXP.01/2023                                                                                           |                                                                         |                     |                          |
| EDIT                                                                                                    |                                                                         |                     |                          |
| ORDER INFO                                                                                                    |                                                                         |                     |                          |
| Order No Product ID Item Description<br>599 HSDLS007 SLP Lic Ren 12                                                         | Amount<br>\$200.00                                                      | Quantity<br>1       | Total Amount<br>\$200.00 |
| 599 TOTAL                                                                                                    |                                                                         |                     | \$200.00                 |
| NOTES<br>Licensure Fee Application for                                                                                      |                                                                         |                     |                          |
|                                                                                                    |                                                                         |                     |                          |
| I understand that the following amount will be billed to my o name(s) and amount(s) for this transaction.                   | credit card. My credit card stat                                        | ement will show the | following merchant       |
| Merchant                                                                                                    |                                                                         |                     | Amount                   |
| AZ DEPT OF HEALTH SVCS                                                                                                    |                                                                         |                     | \$200.00                 |
| The total amount to be billed to your credit card is \$200.00                                                               |                                                                         |                     |                          |
|                                                                                                    |                                                                         |                     |                          |
|                                                                                                    |                                                                         |                     |                          |
|                                                                                                    |                                                                         |                     |                          |
|                                                                                                    |                                                                         |                     |                          |
|                                                                                                    |                                                                         |                     |                          |
| PREVIOUS                                                                                                    |                                                                         |                     | AUTHORIZE                |
|                                                                                                    |                                                                         |                     |                          |

17. Once you authorize the payment, the portal will allow you to print a receipt.

| Receipt                                                                                                    |                   |
|----------------------------------------------------------------------------------------------------|-------------------|
| Thank you for your payment. Your payment was successful.<br>Do not close this window. Click the "Continue" button to return to the Agency application. |                   |
| Payment is complete. Print this receipt for your records.                                                                                              |                   |
| Your authorization number is 93806.                                                                                                    |                   |
| Please reference this number in any correspondence regarding your transaction.                                                                         |                   |
| Click here to download receipt                                                                                                    |                   |
| Printer Friendly Version (PDF)                                                                                                    |                   |
| Get the A                                                                                                    | dobe Acrobat Read |
| BILLING INFORMATION                                                                                                    |                   |
| Name: Donald Gibson<br>Address: 150 N 18th Ave, Phoenix, AZ 85007                                                                                      |                   |
| Phone: 602-364-3052<br>Email: donald.gibson@azdhs.gov                                                                                                  |                   |
| ACCOUNT INFORMATION                                                                                                    |                   |
| VISA<br>4*********1111                                                                                                    |                   |
| PAYMENT DATE                                                                                                    |                   |
| DATE:<br>Thu, 23 Jul 2015 15:55:23 MST                                                                                                    |                   |

|                      | FO                             |                              |                                 |                    |                 |
|----------------------|--------------------------------|------------------------------|---------------------------------|--------------------|-----------------|
| Order No             | Product ID                     | Item Description             | Amount                          | Quantity           | Total Amoun     |
| 599                  | HSDLS007                       | SLP Lic Ren 12               | \$200.00                        | 1                  | \$200.00        |
| 599                  |                                | TOTAL                        |                                 |                    | \$200.00        |
| NOTES<br>Licensu     | re Fee Applica<br>g amount was | tion for                     | dit card statement will show th | e following mercha | ant name(s) and |
| amount(s) f          | or this transac                | tion.                        |                                 |                    | Amount          |
| AZ DEPT C            | OF HEALTH S                    | /CS                          |                                 |                    | \$200.00        |
| The total an         | nount billed to                | your credit card is \$200.00 |                                 |                    |                 |
| <u>inter Friendl</u> | y Version (PD                  | E)                           |                                 |                    | CONTINU         |

### 18. Print preview view. You can print this and save it.

| Home BCCL Home BSPL H                        | Home + Contact Us            |                     |                |             |           |                |                 |              |        |
|----------------------------------------------|------------------------------|---------------------|----------------|-------------|-----------|----------------|-----------------|--------------|--------|
| Payment Receipt<br>Licensure Fee Application |                              |                     |                |             | Hello     | o, <b>dgib</b> | oson845 ! Up    | date Profile | Log of |
| Order Number: 599 Authorization Code:        | 93806 Partial Card Number: 1 | 111 Card Type: Visa | Payment Status | Approved    | Payment D | )ate: 7/       | 23/2015 3:50:44 | 4 PM         |        |
| Name of Licensee*:                           | ITSSLPA TEST RE              | CORD                |                |             |           |                |                 |              |        |
| License Number*: License Expire Date         |                              |                     | 1/2015         | New License | Expire Da | Date 08/31/20  |                 |              |        |
| Renewal Fee                                  |                              |                     |                |             |           | \$             | 200             |              |        |
| Late Fee                                     |                              |                     |                |             |           | +\$            | 0               |              |        |
| Total Amount                                 |                              |                     |                |             |           | =\$            | 200             |              |        |

## 19. Fee status will be sent by email with the receipt attached in PDF.

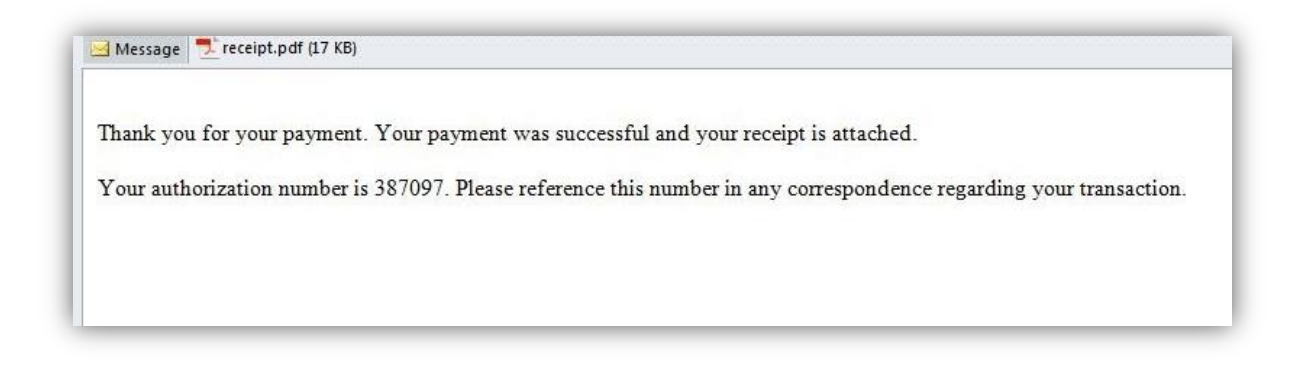

20. Click "Order history" to review the application form and receipt.

| Health                                             | and Wellness     | for All Arizonans                |                                         | ocarch AZDHO        |                          |        |
|----------------------------------------------------|------------------|----------------------------------|-----------------------------------------|---------------------|--------------------------|--------|
|                                                    |                  |                                  |                                         | Hello, t            | testSLPA ! Update Profil | e Logo |
| ome                                                | Home             | Submit Online Renewal            | Order History                           |                     |                          |        |
| nild Care Facilities                               |                  |                                  |                                         |                     |                          |        |
| censing                                            | Order Hi         | story                            |                                         |                     |                          |        |
| pecial Licensing w                                 | Total Record     | Is Found: 1                      |                                         |                     |                          |        |
| sector Electroning *                               | Only Certificate | e file atachments of type jpeg/j | pg, png and gif will be displayed in th | his PDF.            |                          |        |
| esidential Facilities                              | License #        | Submitted Date                   |                                         | Online Renewal Form | Receipt                  |        |
| censing                                            |                  | 7/5/2016 3:06:38 PM              |                                         | Get PDF             | Get Receipt              |        |
| ng Term Care                                       | Page 1 of 1      |                                  |                                         |                     |                          |        |
| cilities Licensing                                 |                  |                                  |                                         |                     |                          |        |
| cilities Licensing<br>adical Facilities<br>censing | 1                |                                  |                                         |                     |                          |        |

Congratulations! You submitted your online renewal successfully.